## LANGKAH – LANGKAH PENGGUNAAN APLIKASI UJIAN ONLINE (CBA)

KHUSUS UJIAN ACTION EXAM AT HOME

Peserta https://cbt.trusttrain.com/ub

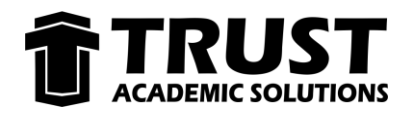

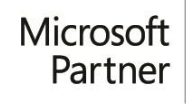

Silver Learning Silver Cloud Platform Silver Cloud Productivity Silver Collaboration and Content Silver Small and Midmarket Cloud Solutions

## KHUSUS UJIAN ACTION EXAM AT HOME

- 1. Buka Aplikasi Browser (Contoh : Google Chrome, Mozilla Firefox)
- 2. Buka alamat web berikut (khusus untuk exam at home) : https://cbt.trusttrain.com/ub

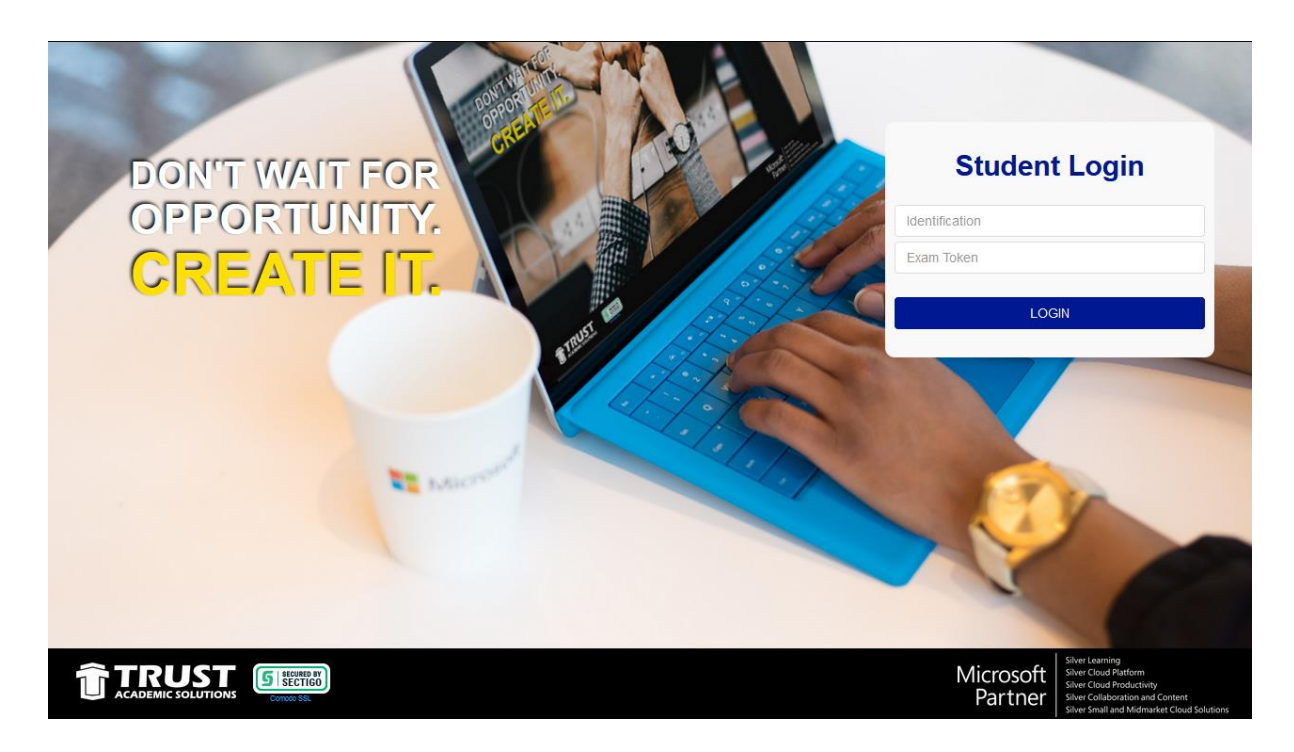

3. Peserta *login* menggunakan NIM/NIS dan *exam token* yang akan diberikan oleh *proctor* sebelum ujian dimulai .

| Student Login  |  |  |  |  |  |  |
|----------------|--|--|--|--|--|--|
| Identification |  |  |  |  |  |  |
| Exam Token     |  |  |  |  |  |  |
| LOGIN          |  |  |  |  |  |  |
|                |  |  |  |  |  |  |

- 4. Setelah berhasil login, periksa data session user anda.
- 5. Jika sudah benar, klik tombol *Start Exam* atau jika salah silahkan *logout* dan login kembali.

| SESSION USER          |                                      |  |  |  |  |  |  |  |
|-----------------------|--------------------------------------|--|--|--|--|--|--|--|
| ID<br>NAME<br>PROGRAM | : 100<br>: Student ID 100<br>: P0001 |  |  |  |  |  |  |  |
|                       | Start Exam                           |  |  |  |  |  |  |  |
|                       | Cancel                               |  |  |  |  |  |  |  |

6. Setelah dipastikan session user anda benar, klik tombol **Start Exam** dan anda sudah bisa memulai mengerjakan ujian.

| Cto. | nole        |     | ID S<br>Nan | tude<br>ne : | ent :<br>Stude | 1035 Remaining Time : 119 Minutes 57 Second   ent Name 35 Image: Control of Control of Contro of Control of Control of Control of Control of Control of |
|------|-------------|-----|-------------|--------------|----------------|----------------------------------------------------------------------------------------------------|
| Que  | stion       | Мар |             | 37           | 1              | Question Number 1 of 100                                                                                                    |
| 1.   | 2.          | 3.  | 4.          | 5.           |                | Untuk membuat dokumen pada microsoft word menjadi dua kolom tanpa menggunakan table, dapat menggunakan fungsi?                                                                                                    |
| 6.   | 7.          | 8.  | 9.          | 10.          |                |                                                                                                    |
| 11.  | 12.         | 13. | 14.         | 15.          |                | A Columns                                                                                                    |
| 16.  | 17.         | 18. | 19.         | 20.          |                | B.Margins                                                                                                    |
| 21.  | 22.         | 23. | 24.         | 25.          |                | C. Size                                                                                                    |
| 26.  | 27.         | 28. | 29.         | 30.          |                |                                                                                                    |
| 31.  | 32.         | 33. | 34.         | 35.          |                | D. Orientation                                                                                                    |
| 36.  | 37.         | 38. | 39.         | 40.          |                | E.Breaks                                                                                                    |
| 41.  | 42.         | 43. | 44.         | 45.          |                | Mark For Review                                                                                                    |
| 46.  | 47.         | 48. | 49.         | 50.          |                |                                                                                                    |
| 51.  | <b>52</b> . | 53. | 54.         | 55.          |                |                                                                                                    |
| 56.  | 57.         | 58. | 59.         | 60.          |                |                                                                                                    |

- 7. Pilih jawaban yang anda anggap benar dengan cara klik pilihan jawaban yang tersedia.
- 8. Klik tombol **Next** untuk melanjutkan ke soal berikutnya, jika masih ragu dengan jawaban anda beri *checklist* pada kolom *mark for review* untuk menandai soal tersebut.
- Pada pojok kanan atas terdapat tombol Review Exam untuk menampilkan Question Map dengan status soal sebagai berikut
  - a. Hijau : sudah terjawab
  - b. Merah : belum terjawab
  - c. Kuning : Soal yang masih ditandai

| ID Student : 1035<br>Name : Student Name 35 | ĺ                 | Remaining |                         |      |           |           | g Time : 115 Minutes 30 Second<br>End Exam |           |            |     |     |  |  |  |
|---------------------------------------------|-------------------|-----------|-------------------------|------|-----------|-----------|--------------------------------------------|-----------|------------|-----|-----|--|--|--|
| Question Map                                |                   |           |                         |      |           |           |                                            |           |            |     |     |  |  |  |
| Review Answer                               |                   |           |                         |      |           |           |                                            |           |            |     |     |  |  |  |
| Answer                                      | ed                |           | Not Answered and Marked |      |           |           |                                            |           |            |     |     |  |  |  |
| 1. B 2. C 3. C 4. B 5. C                    | 6. D 8. C 10. D   | 11. D     | 7. C                    | 9. C | 34. B     | 36.       | 37.                                        | 38.       | 39.        | 40. | 41. |  |  |  |
| 12. E 13. B 14. C 15. A 16. D               | 17. C 18. B 19. D | 20. C     | 42.                     | 43.  | 44.       | 45.       | 46.                                        | 47.       | 48.        | 49. | 50. |  |  |  |
| 21. D 22. E 23. D 24. C 25. A               | 26. D 27. C 28. C | 29. A     | 51.                     | 52.  | 53.       | 54.       | 55.                                        | 56.       | 57.        | 58. | 59. |  |  |  |
| 30. B 31. C 32. B                           | 33. E 35. A       |           | 60.                     | 61.  | 62.       | 63.       | 64.                                        | 65.       | 66.        | 67. | 68. |  |  |  |
|                                             |                   |           | 69.                     | 70.  | 71.       | 72.       | 73.                                        | 74.       | 75.        | 76. | 77. |  |  |  |
|                                             |                   |           | 78.                     | 79.  | 80.       | 81.       | 82.                                        | 83.       | 84.        | 85. | 86. |  |  |  |
|                                             |                   |           | 87.                     | 88.  | 89.<br>96 | 90.<br>97 | 91.<br>98                                  | 92.<br>99 | 93.<br>100 | 94. | 95. |  |  |  |
|                                             | 32/100            | 3/100     |                         |      | 65/10     | 00        | 50.                                        | 55.       | 100.       |     |     |  |  |  |
|                                             | Answered          | Markee    | i                       | N    | ot Answ   | vered     |                                            |           |            |     |     |  |  |  |
|                                             |                   | Cancel    | d Exam                  |      |           |           |                                            |           |            |     |     |  |  |  |

10. Jika sudah yakin dengan semua jawaban, silahkan klik End Exam untuk mengakhiri ujian

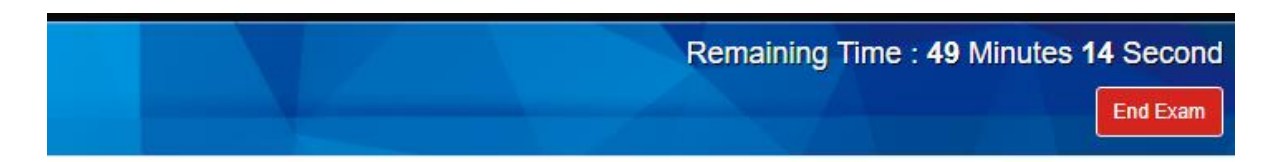

11. Akan muncul konfirmasi untuk mengakhiri ujian, klik **ya** bila sudah yakin untuk mengakhiri ujian dan bila belum yakin silahkan klik tombol **tidak** 

| Info                                                                                                    | × |
|----------------------------------------------------------------------------------------------------|---|
| Anda Memilih untuk mengakhiri ujian ini<br>Setelah anda mengakhiri ujian<br>anda tidak dapat kembali ke halaman ujian ini dan jawaban anda akan tersimpan |   |
| Anda Yakin Mengakhiri Ujian?<br>Ya Tidak                                                                                                    |   |